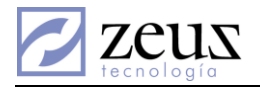

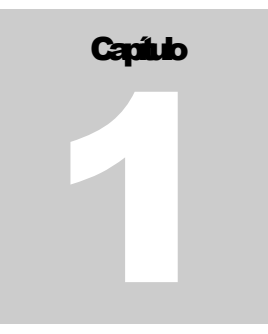

### **5.24COMISIONES**

omisiones es el submenú de Zeus Inventario que provee todas las opciones básicas requeridas para poder configurar y ejecutar el cálculo de las comisiones de vendedores.

| Parámetros de Comisión por Rentabilidad                          |  |
|------------------------------------------------------------------|--|
| Parámetros de Comisión por Recaudo                               |  |
| Fuentes de Recaudo                                               |  |
| Parámetros de comisión por Descuento vs Recaudo                  |  |
| Parámetros de comisión de Recaudo por Vendedor y Tipo de Cliente |  |
| Parámetros de comisión por Descuento vs Recaudo Por Vendedor     |  |
| Parámetros de comisión por Rentabilidad vs Recaudo Por Vendedor  |  |
| Clasificación de Vendedores                                      |  |
| Configuración de vendedores                                      |  |
| Liquidar comisiones                                              |  |
| Modificación de comisión                                         |  |
| Establecer pagos por Vendedor                                    |  |
| Comisiones Compartidas                                           |  |
| Provisión de la Comisión                                         |  |
| Comprobante de pago de comisiones                                |  |
| Exportar a la Nómina                                             |  |

El sistema para el cálculo de comisiones de vendedores posee una gran variedad de posibilidades con el objetivo de abarcar un gran número de requerimientos y necesidades de compañías comerciales.

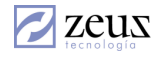

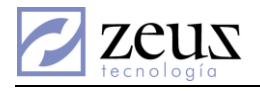

# 5.24.1 PARÁMETROS DE COMISIÓN POR RENTABILIDAD

El sistema puede calcular comisiones de distintas maneras, una de ellas es basándose en el porcentaje de rentabilidad, esto quiere decir que a cada ítem de una factura el sistema le va a calcular el porcentaje de rentabilidad (%Rentabilidad = [Venta - Costo] \* 100/ [Venta]) y tomando este anterior valor se buscará su correspondiente porcentaje de comisión en una tabla de intervalos de porcentajes de rentabilidad y comisión como en la siguiente ilustración.

| % Rentabilidad Inicial | % Rentabilidad Final | % Comisión |
|------------------------|----------------------|------------|
| 0                      | 10                   | 0          |
| 10                     | 20                   | 1          |
| 20                     | 30                   | 2.5        |
| 30                     | 40                   | 3          |
| 40                     | 99999                | 5          |

Al entrar a esta opción el sistema desplegará una ventana que nos permitirá registrar los intervalos de porcentajes de rentabilidad y comisión correspondiente.

| 🖉 Comisiones - Rentabilidad | (%)                          |                   |
|-----------------------------|------------------------------|-------------------|
| 🔁 Rentabilidad              | (%)                          |                   |
| Tabla de porce              | ntajes (%) de comisión sobre | e la rentabilidad |
| % Ren Inicial ( >= )        | % Ren Final ( < )            | % Comision        |
|                             |                              |                   |
|                             |                              |                   |
|                             |                              |                   |
|                             |                              |                   |
|                             |                              |                   |
|                             |                              |                   |
|                             |                              |                   |
|                             |                              |                   |
|                             |                              |                   |
|                             |                              |                   |

Para ingresar nuevos intervalos de rentabilidad y porcentajes de comisiones debe presionar Clic en el botón *Nuevo* que se encuentra en la barra de herramientas. En ese momento el sistema permitirá el ingreso de la información necesaria.

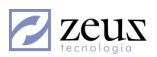

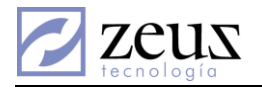

| с.<br>2 | misiones - Rentabilidad<br>Rentabilidad | (%)                          |                 |
|---------|-----------------------------------------|------------------------------|-----------------|
|         | Tabla de porce                          | ntajes (%) de comisión sobre | la rentabilidad |
|         | % Ren Inicial (>= )                     | % Ren Final (< )             | % Comision      |
|         | 0                                       | 0.1                          | 0               |
| <br>2   | 0.1                                     | 0.2                          | 1               |
|         |                                         |                              |                 |

Para eliminar un registro de esta opción, se debe seleccionar el registro a borrar y luego presionar el botón *Eliminar* . Posteriormente para que los cambios se guarden en la base de dados se debe presionar el botón *Guardar*.

# 1.1 PARÁMETROS DE COMISIÓN POR RECAUDO

El sistema tiene la posibilidad de castigar comisiones por recaudo, basándose en una tabla de intervalos de días y porcentaje de castigo como en la siguiente ilustración:

| Día inicial | Día Final | % Castigo |
|-------------|-----------|-----------|
| 0           | 15        | 100       |
| 15          | 30        | 90        |
| 30          | 60        | 80        |
| 60          | 90        | 60        |
| 90          | 120       | 40        |
| 120         | 999999    | 0         |

En la imagen anterior se muestra una configuración realizada, de tal forma que si un cliente paga su factura con 35 días de vencimiento provocaría que el vendedor de dicha factura solo se gane el 80% de la comisión.

Al entrar a esta opción, el sistema despliega una ventana la cual permitirá el ingreso de la información para la configuración de los intervalos de días y porcentaje de castigo.

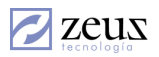

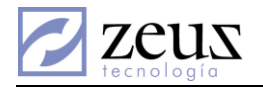

| 🖉 Comisiones - Recaudo (% | )                            |               |
|---------------------------|------------------------------|---------------|
| 💋 Recaudo (%)             | Q                            |               |
| Tabla de por              | centajes (%) de comisión sob | re el recaudo |
| Día Inicial (>= )         | Día Final (≺)                | % Comision    |
|                           |                              |               |
|                           |                              |               |

Para ingresar los días y porcentajes de castigo presione clic en el botón *Nuevo* y posteriormente digite los datos del intervalo como se muestra en el siguiente gráfico:

| Recaudo (%)       | 0                             |              |
|-------------------|-------------------------------|--------------|
| Tabla de por      | centajes (%) de comisión sobr | e el recaudo |
| Día Inicial (>= ) | Día Final (≺)                 | % Comision   |
| 0                 | 999999                        | 100.00       |
|                   |                               |              |
|                   |                               |              |
|                   |                               |              |
|                   |                               |              |
|                   |                               |              |
|                   |                               |              |
|                   |                               |              |
|                   |                               |              |
|                   |                               |              |
|                   |                               |              |

Para eliminar un registro de esta opción presione clic en el botón *Eliminar* . Luego proceda a guardar los cambios presionando clic en el botón *Guardar*.

#### 1.2 FUENTES DE RECAUDO

El sistema puede ser configurado para calcular comisiones por recaudo, y es posible configurar que solo se le cancele al vendedor siempre y cuando los clientes hayan cancelado las facturas. Resulta atractivo este tipo de configuración pues el empleador asegura que nunca va a tener pérdidas por comisiones.

**Nota:** Generalmente cuando se está cancelando una factura se esta utilizando un recibo de caja, pero no siempre es así, también es posible que se utilice una nota contable para bajar dicha factura. Por otro lado el hecho que se esté dando de baja a una factura no significa que deba generar comisiones, por tal razón se deben establecer políticas en los documentos de recaudo y definir cuales son las fuentes que en realidad generarán comisiones.

La siguiente imagen muestra la ventana de captura para la selección de las fuentes de recaudo:

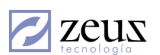

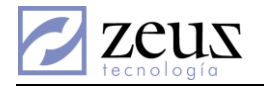

| 🖉 Comisiones - Fuentes de Recaudo 📃 📼 💌 |   |        |                                |  |  |  |  |
|-----------------------------------------|---|--------|--------------------------------|--|--|--|--|
| 🗾 Fuentes de Recaudo 🛛 🕒 💿 🔳 🔳          |   |        |                                |  |  |  |  |
|                                         |   |        | Fuentes                        |  |  |  |  |
|                                         |   | Código | Nombre Fuente                  |  |  |  |  |
| $\mathbf{F}$                            |   | 00     | AA                             |  |  |  |  |
|                                         | V | 01     | RECIBOS DE CAJA                |  |  |  |  |
|                                         | P | 02     | COMPROBANTES DE EGRESO         |  |  |  |  |
|                                         |   | 03     | CONSIGNACIONES                 |  |  |  |  |
|                                         |   | 04     | NOTAS DEBITOS/CREDITOS BANCOS  |  |  |  |  |
|                                         |   | 05     | COMPROBANTES CAJA MENOR        |  |  |  |  |
|                                         |   | 06     | NOTA CREDITO A PROVEEDORES     |  |  |  |  |
|                                         |   | 07     | FACTURACION                    |  |  |  |  |
|                                         |   | 08     | COMPRAS A CREDITO              |  |  |  |  |
|                                         |   | 09     | NOTA CREDITO ANTICIPO CLIENTES |  |  |  |  |
|                                         |   | 10     | RECIBO CHEQUES POSTDATADOS     |  |  |  |  |
|                                         |   | 11     | NOTAS DEBITO A CLIENTES        |  |  |  |  |
|                                         |   | 12     | NOTAS CREDITO A CLIENTES       |  |  |  |  |
|                                         |   | 13     | APLICACION DEPOSITOS DE CLIENT |  |  |  |  |
|                                         |   | 14     | NOTAS DE CONTABILIDAD          |  |  |  |  |
|                                         |   | 15     | NOTA DEBITO A PROVEEDORES      |  |  |  |  |
|                                         |   | 16     | PAGOS EN EFECTIVO              |  |  |  |  |
|                                         |   | 17     | NOTA DEBITO CLIENTES           |  |  |  |  |
|                                         |   | 18     | NOTAS BANCARIAS ACTIVOS FIJOS  |  |  |  |  |
|                                         |   | 19     | TRANSF.ELECT-PAGOS CONAVI      |  |  |  |  |

Al entrar a esta opción el sistema despliega una ventana con todas las fuentes que estan creadas en el sistema. Para poder seleccionar las fuentes que efectivamente generan comisiones presione clic en la casilla de selección que se encuentran en la primera columna y posteriormente para que los cambios

queden guardados presione clic en el botón Guardar

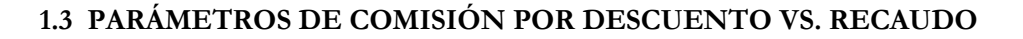

Los Parámetros de comisión por Descuento vs. Recaudo es un tipo especial de cálculo de comisiones para aquellas empresas comerciales donde existe un acuerdo pactado con los vendedores, controlando que tan flexible pueden ser los descuentos en las facturas y los días de pagos de facturas, manteniendo un equilibrio del porcentaje de comisión y el cruce del descuento vs los días de recaudo, como se muestra en la siguiente imagen:

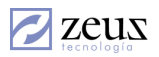

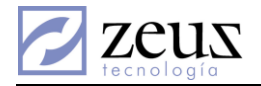

| Días       | 0 - 30 | 30-60 | 60-90 |
|------------|--------|-------|-------|
| Descuentos |        |       |       |
| 0-10       | 10     | 9     | 7     |
| 10-20      | 8      | 7     | 5     |
| 20-30      | 6      | 5     | 3     |

La tabla anterior muestra un equilibrio entre los descuentos, días de recaudo y el porcentaje de comisión, dando a entender que entre menos descuento y menos días de recaudo será mayor la comisión, por ejemplo si una factura fue realizada con un porcentaje de descuento del 15% y el cliente cancela la factura a los 33 días, esto quiere decir que el vendedor se estaría ganando el 7% de comisión.

|   | 🖉 Comisiones - Comisión Dcto vs Recaudo 📃 🖃 💌                                                                                                    |    |           |       |          |                    |            |   |       |
|---|----------------------------------------------------------------------------------------------------|----|-----------|-------|----------|--------------------|------------|---|-------|
| P | 💋 Comisión Dcto vs Recaudo 💿 🕒 🔳                                                                                                    |    |           |       |          |                    |            |   |       |
|   | Descuento         Descuento         Día vencimiento         Día vencimiento         Comisión           Inicial         Final         inicial         final         Aplicada |    |           |       |          |                    |            |   |       |
|   |                                                                                                    |    | 0.00      |       | 0.00     | 0                  |            | 0 | 0.000 |
|   |                                                                                                    |    |           |       | Cor      | nisión Doto vs Rec | audo       |   |       |
|   |                                                                                                    | R  | angoDescu | uento | >= 0 < 5 | >= 5 < 10          | >= 10 < 30 |   |       |
|   | ►                                                                                                    | >= | 0.00 <    | 5.00  | 5        | 3                  | 2          | ] |       |
|   |                                                                                                    | >= | 5.00 <    | 10.00 | 3        | 3                  | 2          |   |       |
|   |                                                                                                    | >= | 10.00 <   | 40.00 | 2        | 2                  | 2          | ] |       |
|   |                                                                                                    |    |           |       |          |                    |            |   |       |
|   |                                                                                                    |    |           |       |          |                    |            |   |       |
|   |                                                                                                    |    |           |       |          |                    |            |   |       |
|   |                                                                                                    |    |           |       |          |                    |            |   |       |
|   |                                                                                                    |    |           |       |          |                    |            |   |       |
|   |                                                                                                    |    |           |       |          |                    |            |   |       |
|   |                                                                                                    |    |           |       |          |                    |            |   |       |
|   |                                                                                                    |    |           |       |          |                    |            |   |       |
|   |                                                                                                    |    |           |       |          |                    |            |   |       |

Al entrar a esta opción, el sistema despliega una ventana que muestra una matriz cruzada donde la primera columna identifica el intervalo de descuentos, los títulos de la segunda columna en adelante identifican los intervalos de días de recaudo y finalmente las celdas que cruzan estas dos variables anteriormente mencionadas sirven para registrar el porcentaje de comisión. Para digitar esta información se debe ingresar los siguientes campos *Descuento Inicial, Descuento Final, Día vencimiento Inicial, Día vencimiento Inicial*, *Día vencimiento final* y *Comisión aplicada*. Para guardar los cambios presione Clic en el botón *Guardar* que se

encuentra en la barra de herramientas 🔲

| Descuento | Descuento | Día vencimiento | Día vencimiento | Comisión |
|-----------|-----------|-----------------|-----------------|----------|
| Inicial   | Final     | inicial         | final           | Aplicada |
| 20.00     | 30.00     | 70              | 90              |          |

Para eliminar un intervalo de la tabla, debe primero seleccionar con doble clic la celda que desea eliminar y posteriormente presione el botón *Eliminar*.

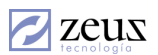

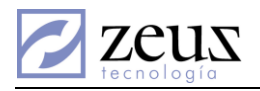

# 1.4 PARÁMETROS DE COMISIÓN DE RECAUDO POR VENDEDOR Y TIPO DE CLIENTE

Parámetros de comisión de Recaudo por vendedor y tipo de cliente es un modo especial de cálculo de comisiones para aquellas empresas comerciales donde existe un acuerdo pactado con los vendedores que hacen labores de recaudo a una gran variedad de cliente los cuales no pueden ser tratados con igualdad de condiciones y tienen que ser clasificado. En el maestro de clientes de contabilidad existe un campo llamado tipo de cliente el cual es pieza fundamental para la configuración de este tipo de cálculo de comisiones.

| 💋 Clientes                  |                                                     |
|-----------------------------|-----------------------------------------------------|
| Generales Correo            | Cartera Contactos Gerencia Otros Formatos Anticipos |
| Tipo de Cliente<br>Segmento | OTR OTRO DE CLIENTE POR DEFECTO                     |
| Ubicación Geográfica        | 040101  OIVEL 4 SUBNIVEL 1 DETALLE                  |
| País                        | 077 SAHAMAS                                         |
| División Política           | 5705001 (S) MEDELLIN                                |
| Código Ciudad               | OTROS                                               |
| Uso Libre                   |                                                     |
|                             |                                                     |
|                             |                                                     |

El siguiente paso es configurar por cada vendedor y tipo de cliente una tabla de recaudo como en la siguiente tabla:

| Vendedor Recaudador | Tipo de Cliente | Rang | gos de Días de v | vencimiento |
|---------------------|-----------------|------|------------------|-------------|
| Carlos Pacheco      |                 | 0-30 | 30-60            | 60-90       |
|                     | Distribuidores  | 2%   |                  |             |
|                     | Comerciantes    | 5%   | 3%               | 3%          |
|                     | Otros           | 1%   | 1%               | 1%          |
| Victor Sánchez      |                 |      |                  |             |
|                     | Distribuidores  | 3%   | 2.5              |             |
|                     | Comerciantes    | 2.5% | 2%               |             |
|                     | Otros           |      |                  |             |

Si por ejemplo el vendedor recaudador Carlos Pacheco realiza una venta a un cliente el cual pertenece al tipo de cliente Comerciantes y logra recaudarla a 35 días de vencimiento, este vendedor tendría una comisión de 3%.

El siguiente gráfico muestra la ventana de captura para la configuración de este tipo de cálculo de comisiones.

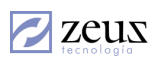

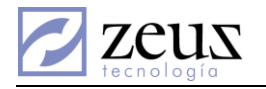

| Comisiones - Recaudo Tip | Cli/Vend                     |                        |  |
|--------------------------|------------------------------|------------------------|--|
| Tipo Cliente<br>Vendedor | 0                            |                        |  |
| Tab                      | la de porcentajes (%) de com | isión sobre el recaudo |  |
| Día Inicial (>=)         | Día Final (< )               | % Comision             |  |
|                          |                              |                        |  |

- ✓ *Tipo de Cliente*: Digite el código del tipo del cliente o selecciónelo de la ventana de ZEUS(ℝ) Localizar presionando clic sobre el botón de *ayuda* (S) o la tecla "F4".
- ✓ Vendedor. Digite el código del vendedor o selecciónelo de la ventana de ZEUS(ℝ) Localizar presionando clic sobre el botón de ayuda (S) o la tecla "F4".

Los anteriores datos deben ser digitados para poder filtrar la información de la cuadricula en la cual se alojarán los intervalos de días y porcentajes de comisión. Inicialmente se encuentra sin registros y para

poder ingresar un registro se debe presionar el botón *Nuevo* y posteriormente llenar los campos del intervalo como se muestra en el siguiente grafico:

|     | Comisiones - Recaudo Tip Cli / Vend |                              |                       |  |  |  |  |  |
|-----|-------------------------------------|------------------------------|-----------------------|--|--|--|--|--|
| Tip | o Cliente OTR                       | TIPO DE CLIENTE POI          | R DEFECTO             |  |  |  |  |  |
| ۷   | Vendedor FP Statian Pallares        |                              |                       |  |  |  |  |  |
|     | Tabl                                | a de porcentajes (%) de comi | sión sobre el recaudo |  |  |  |  |  |
|     | Día Inicial (>= )                   | Día Final (≺)                | % Comision            |  |  |  |  |  |
|     | 0                                   | 30                           | 10.00                 |  |  |  |  |  |
|     | 30                                  | 60                           | 7.00                  |  |  |  |  |  |
| _   | 60                                  | 90                           | 3.00                  |  |  |  |  |  |
|     | 90                                  | 999999                       | μ                     |  |  |  |  |  |
|     |                                     |                              |                       |  |  |  |  |  |

Para Eliminar un registro del intervalo presione el botón *Eliminar*, posteriormente para que los cambios queden grabados presione el botón *Guardar*.

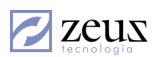

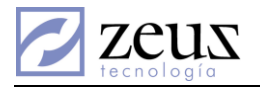

# 1.5 PARÁMETROS DE COMISIÓN POR DESCUENTO VS. RECAUDO POR VENDEDOR

Es un tipo especial de cálculo de comisiones para aquellas empresas comerciales donde existe un acuerdo pactado con los vendedores, controlando que tan flexible pueden ser los descuentos en las facturas y los días de pagos de facturas de acuerdo a cada vendedor, manteniendo un equilibrio del porcentaje de comisión y el cruce del descuento vs los días de recaudo.

Al entrar a esta opción el sistema nos despliega la siguiente pantalla:

| 💋 Comis              | ión Dcto         | vs Recau           | do                | 6                       |                |                |   |
|----------------------|------------------|--------------------|-------------------|-------------------------|----------------|----------------|---|
| Vendedor FP          | 9                | Fabian Pallares    |                   |                         |                |                |   |
| Descuento<br>Inicial | Descuer<br>Final | nto Día v<br>inici | vencimiento<br>al | Día vencimient<br>final | o Com<br>Aplic | iisión<br>cada | _ |
| 0                    | ).00             | 0.00               | 0                 | <u> </u>                | 0              | 0.000          | ו |
|                      |                  | Con                | nisión Doto vs Re | caudo                   |                |                |   |
| RangoDo              | escuento         | >= 0 < 15          |                   |                         |                |                |   |
| ►>= 0.00             | < 10.00          | 20                 |                   |                         |                |                |   |
|                      |                  |                    |                   |                         |                |                |   |

#### Para Ingresar Información de Parámetros de Comisión por Descuento

Los datos solicitados por el sistema son:

- ✓ Descuento Inicial : Digite el % de descuento inicial.
- ✓ Descuento Final : Digite el % de descuento inicial.
- ✓ Día vencimiento Inicial : Diligencie el día de vencimiento inicial
- ✓ Día vencimiento final : Diligencie el día de vencimiento final
- ✓ Comisión aplicada : Ingrese el % de comisión que se le aplicará a las facturas que cumplan con las condiciones de Descuento y Días de vencido.

Una vez diligenciada esta información presione el botón Guardan

| Descuento | Descuento | Día vencimiento | Día vencimiento | Comisión |
|-----------|-----------|-----------------|-----------------|----------|
| Inicial   | Final     | inicial         | final           | Aplicada |
| 20.00     | 30.00     | 70              | 90              |          |

#### Para Eliminar Información de Parámetros de Comisión por Descuento

Si desea eliminar un intervalo de la tabla, debe dar doble clic en el registro deseado. En ese momento el sistema coloca la información seleccionada en la parte superior de la pantalla y puede proceder a seleccionar el botón *Eliminar*.

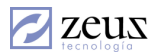

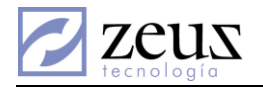

#### Para Copiar Información de Parámetros de Comisión por Descuento

Es posible copiar la información de otro vendedor por medio del botón *Procesar* (a), el cual permitirá escoger el vendedor del que se desea copiar los datos y automáticamente los cargará en la ventana actual.

# 1.6 PARÁMETROS DE COMISIÓN POR RENTABILIDAD VS. RECAUDO POR VENDEDOR

Esta funcionalidad corresponde a un tipo especial de cálculo de comisiones para aquellas empresas comerciales donde existe un acuerdo pactado con los vendedores, controlando que tan flexible pueden ser la rentabilidad en las facturas y los días de pagos de facturas de acuerdo a cada vendedor, manteniendo un equilibrio del porcentaje de comisión y el cruce de la rentabilidad vs los días de recaudo.

| 7           | Co              | misió      | n Ren            | tab vs Re          | caudo              | E                        |                        |              |
|-------------|-----------------|------------|------------------|--------------------|--------------------|--------------------------|------------------------|--------------|
| Ven         | dedor           | FP         |                  | Fabian Pallares    |                    |                          |                        |              |
| Ren<br>Inic | itabilid<br>ial | lad        | Rentabi<br>Final | lidad Día<br>inici | vencimiento<br>al  | Día vencimiento<br>final | o Comisión<br>Aplicada |              |
|             |                 | 8.00       |                  | 10.00              | 0                  |                          | 35                     | 0.120        |
|             |                 |            |                  | Cor                | nisión Doto vs Rec | audo                     |                        |              |
|             | Ra              | angoRentat | oilidad          | >= 0 < 35          | >= 35 < 45         | >= 45 < 60               | >= 60 < 90             | >= 90 < 999: |
|             | >=              | 0.00 <     | 8.00             | 0                  | 0                  | 0                        | 0                      | 0            |
|             | >=              | 8.00 <     | 10.00            | 0.12               | 0                  | 0                        | 0.004                  | 0            |
|             |                 |            |                  |                    |                    |                          |                        |              |
|             |                 |            |                  |                    |                    |                          |                        |              |
|             |                 |            |                  |                    |                    |                          |                        |              |
|             |                 |            |                  |                    |                    |                          |                        |              |
|             |                 |            |                  |                    |                    |                          |                        |              |
|             |                 |            |                  |                    |                    |                          |                        |              |
|             |                 |            |                  |                    |                    |                          |                        |              |
|             |                 |            |                  |                    |                    |                          |                        |              |
|             |                 |            |                  |                    |                    |                          |                        |              |
| •           |                 |            |                  |                    |                    |                          |                        | Þ            |

Al entrar a esta opción el sistema nos despliega la siguiente pantalla:

# Para Ingresar Información de Parámetros de Comisión por rentabilidad vs. Recaudo Por Vendedor:

Los datos solicitados por el sistema son:

- ✓ Rentabilidad Inicial : Digite el % de Rentabilidad inicial.
- ✓ Rentabilidad Final : Digite el % de Rentabilidad inicial.
- ✓ Día vencimiento Inicial : Diligencie el día de vencimiento inicial
- ✓ Día vencimiento final : Diligencie el día de vencimiento final

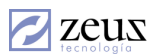

20

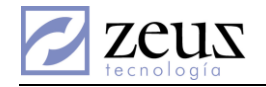

Comisión aplicada : Ingrese el % de comisión que se le aplicará a las facturas que cumplan con  $\checkmark$ las condiciones de Descuento y Días de vencido.

| Una vez diligenciad     | la esta información   | n presione el botón        | Guardar 🕒.               |                      |     |
|-------------------------|-----------------------|----------------------------|--------------------------|----------------------|-----|
| Rentabilidad<br>Inicial | Rentabilidad<br>Final | Día vencimiento<br>inicial | Día vencimiento<br>final | Comisión<br>Aplicada |     |
| 8.00                    | 10.00                 | 0                          | 35                       |                      | 0.1 |

#### Para Eliminar Información de Parámetros de Comisión por Rentabilidad

Si desea eliminar un intervalo de la tabla, debe dar doble clic en el registro deseado. En ese momento el sistema coloca la información seleccionada en la parte superior de la pantalla y puede proceder a

seleccionar el botón Eliminar

#### Para Copiar Información de Parámetros de Comisión por Descuento

Es posible copiar la información de otro vendedor por medio del botón Procesar (2), el cual permitirá escoger el vendedor del que se desea copiar los datos y automáticamente los cargará en la ventana actual.

### 1.7 CONFIGURACIÓN DE VENDEDORES

Esta opción permite configurar el comportamiento del cálculo de las comisiones y todo lo referente a las afectaciones contables de cada vendedor.

| 💋 Comisiones - Configuración de Ve | endedores                  |                            | ×  |
|------------------------------------|----------------------------|----------------------------|----|
| 💋 Configuración de 🛛               | Vended                     | ores 🚯 🚯 🖪 (               |    |
| Código                             |                            | 666                        |    |
| Nombre                             | 0                          |                            | _  |
| <u>Calculo de comisiones</u>       | \$                         | Datos contables            |    |
| % Distribución                     |                            | % Tipo de factura          | _  |
| Venta Recaudo                      |                            | De Contado A Crédito       |    |
| 0.00                               | 0.00                       | 0.00 0.00                  |    |
| Items de los artículos             |                            |                            |    |
| Grupos                             |                            | 🔲 Tabla de % Rentabilidad  |    |
| C Articulos                        |                            |                            |    |
| C Lineal                           | 0.00                       | % de Reducción 0.00        |    |
| C Conceptos                        |                            | 🔲 Tabla de % Rentabilidad  |    |
| C Lineal                           | 0.00                       | <b>% de Reducción</b> 0.00 |    |
| Clasificación de vendedores        |                            | *                          | -1 |
| Clasificación 🔗                    |                            |                            |    |
| Adicionales                        |                            |                            |    |
| Tabla de % de Descuento v          | vs Recaudo                 | General                    |    |
| Tabla de % de Descuento y          | vs Recaudo                 | por vendedor               |    |
| Tabla de % de Bentabilidad         | euores vs r<br>I vs Recaud | ipo de cliences            |    |
|                                    |                            |                            |    |

Fig. 12 Configuración de vendedores

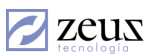

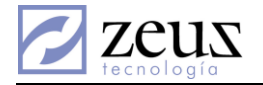

Es importante mencionar que los vendedores son creados en maestro de vendedores del menú Maestros. Aquí en esta opción se actualizarán los datos del vendedor que tengan relación con la configuración de comisiones.

Al entrar a esta opcion el sistema despliega una pantalla la cual está dividida en dos pestañas (Calculo de Comisiones y Datos Contables)

## CÁLCULO DE COMISIONES

- ✓ Código: Digite el código del vendedor o selecciónelo utilizando el botón de ayuda .
- ✓ % Distribución: Define que distribución en porcentaje entra en juego para la venta y para el recaudo. Para entender claramente la definición anterior se debe tener en cuenta que la comisión por venta es la que asume el sistema como ganada al momento de ejecutarse la venta y la comisión por recaudo entra en juego con la tabla de recaudo ósea que puede ser castigada.
- ✓ % Tipo de factura: Brinda la posibilidad de puntualmente tener un porcentaje de comisión basándose en el tipo de factura, esto quiere decir que se puede tener un porcentaje de comisión para facturas de contado y otro valor para facturas a crédito.
- ✓ Ítems de los artículos: Es el núcleo de la configuración para el cálculo de la comisión de un vendedor cuando se están facturando artículos. Se debe revisar el origen del porcentaje de comisión (Grupo, Artículo o Lineal), si se activa Grupo, el sistema buscará el porcentaje de comisión en el grupo del artículo.

| Grupo       | B                        |               |                                      |  |
|-------------|--------------------------|---------------|--------------------------------------|--|
| Descripción | w l                      |               |                                      |  |
|             |                          |               |                                      |  |
| Grupo Padre | 8                        |               |                                      |  |
| Nro Hijos 🛛 | 0 📃 Es virtual (Lo compo | nen elementos | de otros grupos)                     |  |
|             | Configuración Básica     | ľ             | Códigos de Información               |  |
|             | Complemento Inventario   |               | Complemento Costo venta              |  |
|             | Complemento Ingreso      | 9             | complemento IVA compras              |  |
|             | complemento IVA ventas   | 9             | Complemento Centro Costo             |  |
| Complemento | Inventario Remisionado   | 9             | Complemento Inventario x Entregar    |  |
| Complem     | Einangiere En Compres    | <u> </u>      | complemento IVA consumo              |  |
|             | rinanciero En Compras '  | -             | Complemento Devolución Ventas        |  |
|             |                          |               | complemento IVA devolución ventas    |  |
| No Aplie    | car Ajuste Inflación     |               | Comisión                             |  |
|             | Partida                  |               | Porcentaje de comisión               |  |
|             | Contrapartua             |               |                                      |  |
| Comple      | mento Impocon Compras    | 🕙 Con         | nplemento Impocon Devolución Compras |  |
| Comp        | lemento Impocon Ventas   | 🔍 🔇           | omplemento Impocon Devolución Ventas |  |
|             | Devolucion Por Garantia  | 9             | Provision Garantia                   |  |

Si activa la casilla Artículo el sistema lo obtendrá del maestro de artículo.

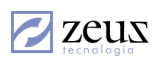

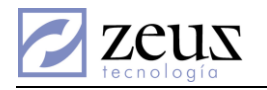

| 💋 Artículos                      | 5                           | Ð                              |                                                   | 87 O D                                        |                               |
|----------------------------------|-----------------------------|--------------------------------|---------------------------------------------------|-----------------------------------------------|-------------------------------|
| Código                           |                             | 9                              |                                                   |                                               |                               |
| Descripción                      |                             |                                |                                                   |                                               | 4                             |
| Descripción Otro<br>Idioma       |                             |                                |                                                   |                                               |                               |
| Grupo                            |                             | E                              |                                                   |                                               |                               |
| Orden Lote                       | PROMEDIO                    | Tipo Art                       | ículo                                             | <b>•</b>                                      |                               |
| Estado                           | PRODUCTO                    | TERM Present                   | ación                                             |                                               | -                             |
| Opciones especiales              | INC                         | Códigos de<br>Información      |                                                   |                                               | ~                             |
| Unidades de Medida               | Ubicaciones                 | · ·                            | Cambio de códi                                    | gos Frocesos<br>Equivalencias                 | Tipo Documento                |
| Datos Generales Cu               | ientas Artículos            | Otros                          | Sustitutos                                        | Datos Ventas                                  | Cuentas Impuestos             |
| Datos Puntos de                  | e Reorden y (               | Costo                          |                                                   | 🗌 Guardar Bode                                | enas                          |
| T. Reposición                    | 0.00                        | Stk Maximo                     | 0.00                                              | Todas                                         |                               |
| Frec.Compra                      | 0.00                        | Demanda(U/Dias)                |                                                   |                                               |                               |
| Dias Max Inv                     | 0.00                        | Phaetor Seguridad              | 0.00                                              | [02] BODEUA                                   | RIA 🔻                         |
| Citk Minima                      | 0.00                        | Fto. neorden                   | 0.00                                              | Permitir Cant                                 | idades sin                    |
| - Cádigos para re                | 0.00                        |                                | tarfagas                                          | COSIO                                         |                               |
| 1er Cód Exte                     | epresentacio                | n de mioniles e m              | 1er G                                             | rupo Externo                                  | (E)                           |
|                                  |                             |                                | 2do. G                                            | rupo Externo                                  | E                             |
| Datos Producci<br>Línea Producci | ión                         |                                | roducto no se<br>er en cuenta e<br>sulos para apr | e debe Habi<br>en los 🥅 disp<br>obación. movi | litar para<br>ositivos<br>les |
| Datos Modulo (<br>% Comisión     | Comisión<br>0.00            | Cuenta Provisión               | @                                                 | Importaciones<br>P.Arancelaria                | 8                             |
| monitor de p                     | mación en e<br>roductos y s | l Modifi<br>ervicios □ en Alis | car cantidad<br>stamientos                        | Clasificación                                 | 0                             |

Y por último si activa Lineal se debe digitar el porcentaje de comisión en el campo Lineal.

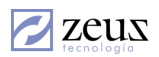

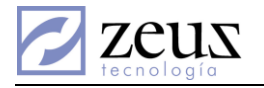

| Coulgo FF           |              | 9     |                           |                   |              |        |
|---------------------|--------------|-------|---------------------------|-------------------|--------------|--------|
| Nombre Fabia        | n Pallares   |       |                           |                   |              |        |
| <u>C</u> alculo d   | e comisiones |       | )                         | <u>D</u> ati      | os contables |        |
| S Distribución      |              |       | _%                        | Tipo de factura - |              |        |
| Venta               | Recaudo      |       |                           | De Contado        | A Crédito    |        |
| 50.0                | 00           | 50.00 |                           | 100.0             | 00           | 100.00 |
| ome de les artícul  | ~~           |       |                           |                   |              |        |
|                     | 03           |       |                           |                   |              |        |
| C Grupos            |              |       | Γ                         | Tabla de % Re     | entabilidad  |        |
| C Articulos         |              |       |                           |                   |              |        |
| • Lineal            |              | 3.50  |                           | ae Reducción      |              | 100.00 |
| ems de los concej   | otos         |       |                           |                   |              |        |
| C Conceptos         | :            |       | 🔲 Tabla de % Rentabilidad |                   |              |        |
| C Lineal            |              | 3.50  | ;                         | 6 de Reducción    |              | 100.00 |
| Clasificación de ve | endedores    |       |                           |                   |              |        |
| Clasificación       | 9            |       |                           |                   |              |        |
|                     |              |       |                           |                   |              |        |
| dicionales          |              |       |                           |                   |              |        |

- ✓ Tabla % Rentabilidad (Ítems de los artículos): Cuando un vendedor se le configura esta casilla, el sistema asume que el origen del porcentaje de comisión será obtenido de la tabla de intervalos de rentabilidad.
- ✓ Porcentaje de reducción (Ítems de los artículos): Es un valor que es utilizado para castigar o premiar los cálculos de comisión, su valor debe ser en términos porcentuales, por ejemplo si se quiere castigar un vendedor específico para la siguiente liquidación se debe colocar un valor menor que 100 y mayor que cero, de lo contrario si lo que se quiere es premiar se debe colocar una valor mayor que 100.
- ✓ Ítems de los conceptos: Es el núcleo de la configuración para el cálculo de la comisión de un vendedor cuando se están facturando conceptos. Se debe activar el origen del porcentaje de comisión (Conceptos o Lineal), si se activa Conceptos, el sistema buscará el porcentaje de comisión en el maestro de conceptos.

| 💋 Conceptos                    |                                               | 0                      |                         |                 |
|--------------------------------|-----------------------------------------------|------------------------|-------------------------|-----------------|
| Tipo de Concepto               | Datos Generales                               | Defaults               |                         | Módulos         |
| Categorías                     | % de comisión<br>Costo Fijo                   | 0.00<br>0.00           | % de Costo<br>Provisión | 0.00            |
| Mostrar en cuerpo (formato)    | Ordenes de producción -<br>Ĉ Directo Contrapa | artida Actividad Indir | ecta                    |                 |
| Manejo de IVA                  | Tipo de Otros<br>Costos                       | •                      |                         | Exige maquina 🥅 |
| Precio General 0.00            | Concepto<br>Contrapartida                     | 0                      |                         |                 |
| Precio<br>Formulado            | Ordenes de Servicios                          | ceptos en document     | os cargos y pa          | igos            |
| Categoría - Movimiento Externo | Cuenta de Ingreso<br>Cuenta de Costo          | © <br>©                |                         |                 |

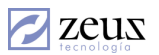

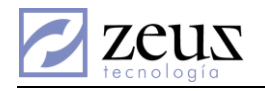

Y por último si activa Lineal se debe digitar el porcentaje de comisión en el campo Lineal.

| Código                                                                               | P                                 | 9                  |                                                |                      |
|--------------------------------------------------------------------------------------|-----------------------------------|--------------------|------------------------------------------------|----------------------|
| Nombre                                                                               | Fabian Pallares                   |                    |                                                |                      |
| <u>C</u> alcu                                                                        | lo de comisione                   | \$                 | <u>D</u> ato                                   | s contables          |
| % Distribución-                                                                      |                                   |                    | ~% Tipo de factura -                           |                      |
| Venta                                                                                | Recaudo                           |                    | De Contado                                     | A Crédito            |
|                                                                                      | 50.00                             | 50.00              | 100.0                                          | 0 100.00             |
| ltems de los art                                                                     | ículos                            |                    |                                                |                      |
| C Grupo                                                                              | •                                 |                    | 🗖 Tabla da % Ba                                | ntabilidad           |
| C Articul                                                                            | ა<br> ი:                          |                    |                                                | mabiliuau            |
| <ul> <li>Artical</li> <li>Lineal</li> </ul>                                          |                                   | 3.50               | % de Reducción                                 | 100.00               |
|                                                                                      | 1                                 |                    | ,                                              |                      |
|                                                                                      | ncentos                           |                    |                                                |                      |
| items de los col                                                                     | neeptos                           |                    |                                                |                      |
|                                                                                      | ncoptos                           |                    |                                                |                      |
| C Conce                                                                              | ptos                              |                    | 🔲 Tabla de % Re                                | ntabilidad           |
| C Conce                                                                              | ptos                              | 3.50               | ☐ Tabla de % Rei<br>% de Reducción [           | ntabilidad<br>100.00 |
| Conce                                                                                | ptos<br>e vendedores -            | 3.50               | ☐ Tabla de % Rei<br>% de Reducción [           | ntabilidad<br>100.00 |
| C Conce<br>C Lineal<br>Clasificación d<br>Clasificación                              | ptos<br>e vendedores-             | 3.50               | ☐ Tabla de % Re<br>% de Reducción [            | ntabilidad<br>100.00 |
| C Conce<br>C Lineal<br>Clasificación d<br>Clasificación                              | ptos<br>e vendedores-             | 3.50               | ☐ Tabla de % Rei<br>% de Reducción [           | ntabilidad<br>100.00 |
| C Conce<br>C Lineal<br>Clasificación d<br>Clasificación<br>Adicionales               | ptos<br>e vendedores -            | 3.50               | └ Tabla de % Re<br>% de Reducción              | ntabilidad<br>100.00 |
| C Conce<br>C Lineal<br>Clasificación d<br>Clasificación<br>Adicionales<br>Tabla de % | e vendedores<br>@<br>de Descuento | 3.50<br>vs Recaudo | ☐ Tabla de % Re<br>% de Reducción  <br>General | ntabilidad<br>100.00 |

- ✓ Tabla % Rentabilidad (Ítems de los conceptos): Cuando un vendedor se le configura esta casilla el sistema asume que el origen del porcentaje de comisión será obtenido de la tabla de intervalos de rentabilidad. Para calcular el porcentaje de rentabilidad, una variable fundamental es el costo y cuando se factura un concepto no hay manera de saber este valor, entonces se debe estimar el costo llenando el campo % de costo del maestro de conceptos, este valor indica que porcentaje del valor facturado se asumirá con costo.
- ✓ Porcentaje de reducción (Ítems de los conceptos): Es un valor que es utilizado para castigar o premiar los cálculos de comisión, su valor debe ser en términos porcentuales, por ejemplo si se quiere castigar un vendedor especifico para siguiente liquidación se debe colocar un valor menor que 100 y mayor que cero, de lo contrario si lo que se quiere es premiar se debe colocar una valor mayor que 100.
- ✓ Adicionales: El sistema tiene dos formas especiales de calcular las comisiones, una de ellas es basándose en la tabla de descuentos vs. recaudo y la otra es basándose en la tabla de intervalos de días por vendedor y tipo de clientes ambos explicadas anteriormente.

#### **DATOS CONTABLES**

El sistema además de calcular las comisiones y si el usuario lo desea, puede realizar los documentos de provisión de la comisión y pago de la comisión. Al seleccionar esta pestaña el sistema muestra la siguiente pantalla:

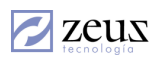

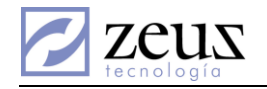

| <u>C</u> alculo d  | de comisiones           | Datos contables              |
|--------------------|-------------------------|------------------------------|
| Cuentas de provisi | ón de comisiones        |                              |
| Gasto              | <u> </u>                |                              |
| Provision          | 9                       |                              |
| Pagos              |                         |                              |
| СхР                | 9                       |                              |
| C×C                | 9                       |                              |
| Días vence         | 0                       | Referencia                   |
| Cliente            | 9                       |                              |
| Proveedor          | (9)                     |                              |
| Complemento de la  | s cuentas que identific | an al vendedor contablemente |
| Auxiliar           | 9                       |                              |
| Centro Costo       | <u></u>                 |                              |
| Tercero            | <u>@</u>                |                              |
| Datos Nómina —     |                         |                              |
| Código             | Concepto Pa             | go 🔤                         |
|                    | Concepto Descue         | nto                          |
|                    |                         | 7 7                          |
|                    |                         |                              |
|                    |                         |                              |
|                    |                         |                              |

**Provisión de comisiones:** Es un documento que consiste en causar el gasto del valor de la comisión que no necesariamente es el valor que se piensa pagar a los vendedores pues es posible que estos pierdan parte de la comisión por los días de recaudo. Su afectación contable es algo parecido a:

|           | Débito | Crédito |
|-----------|--------|---------|
| Gasto     | XXXX   |         |
| Provisión |        | XXXX    |

Pagos de Comisiones: Es un documento que consiste en causar el pago real del valor de la comisión.

|           | Débito | Crédito |
|-----------|--------|---------|
| Provisión | XXXX   |         |
| CxP/CxC   |        | XXXX    |

Si el sistema está configurado para que se pague la comisión cuando los clientes hayan cancelado las facturas, existe la posibilidad que en un mes cualquiera estos dos comprobantes sean completamente distintos, esto se presenta cuando el mes de la fecha del recaudo es distinto al mes de la fecha de la factura.

Para el buen funcionamiento de estos dos documentos anteriormente mencionado, se deben configurar los datos contables de los vendedores.

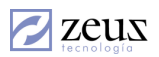

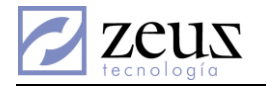

| Nombre F       | abian Pallares                     |                        |
|----------------|------------------------------------|------------------------|
| Calcu          | lo de comisiones                   | Datos contables        |
| Cuentas de pro | visión de comisiones               |                        |
| Gasto          | 9                                  |                        |
| Provision      | 0                                  |                        |
| Pagos          |                                    |                        |
| C×P            | 0                                  |                        |
| C×C            | 8                                  |                        |
| Días vence     | 0 Ref                              | erencia                |
| Cliente        | 9                                  |                        |
| Proveedor      | 0                                  |                        |
| Complemento de | e las cuentas que identifican al v | vendedor contablemente |
| Auxiliar       | 8                                  |                        |
| Centro Costo   | 8                                  |                        |
| Tercero        | 0                                  |                        |
| Datos Nómina - |                                    |                        |
| Código         | Concepto Pago                      |                        |
|                | Concepto Descuento                 |                        |

Cuentas de provisión de comisión: Son las cuentas requeridas para la realización del documento de provisión.

- ✓ Gastos: Digite el código contable para el registro del gasto de la comisión o selecciónelo de la ventana de ZEUS(ℝ) Localizar presionando clic sobre el botón de Ayuda Sola tecla "F4".
- ✓ Provisión: Digite el código contable para el registro de la provisión de la comisión o selecciónelo de la ventana de ZEUS(ℝ) Localizar presionando clic sobre el botón de Ayuda (S) o la tecla "F4".

**Pagos:** Son las cuentas requeridas para la realización de los documento de pago de la comisión. El sistema cuando elabora el documento de pago utiliza la cuenta "CxP" haciendo un crédito y si no es un pago sino un descuento utiliza la cuenta "CxC" haciendo un débito. Como estas cuentas son de cartera y requieren datos adicionales como el código del cliente o el código del proveedor y la fecha de vencimiento es necesario llenarlos si se piensa realizar este documento.

**Complemento de las cuentas que identifican al vendedor contablemente:** Estos datos son utilizados si por ejemplo si la cuenta de gasto de comisión o la cuenta de provisión de la comisión son cuentas con atributo especiales tales como "maneja centro de costo", "maneja auxiliar abierto" o "pagos a terceros", el sistema se encargará de utilizar estos valores cuando detecte atributos especiales.

**Datos Nómina:** Los resultados del pago de la comisión pueden ser ejecutados con el documento de pagos de la comisión ya anteriormente mencionado o puede utilizar la exportación a la nómina, pero para ello deben estar configurado los datos del código del vendedor como empleado en la nomina y los conceptos de nómina utilizados para cuando es un pago y para cuando es un descuento.

## 1.8 CLASIFICACIÓN DE VENDEDORES

Los vendedores pueden ser asignados a una clasificación al momento de ser configurados, cada clasificación está compuesta por un código, nombre y el número de periodos de recaudo de comisión, que aplicará para los vendedores según la clasificación.

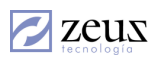

| Maestros                           |                                            |
|------------------------------------|--------------------------------------------|
| <b>Clasificación de Vendedores</b> |                                            |
| Código D2                          |                                            |
| Nombre Vendedores Externos         |                                            |
|                                    | No de periodos de recaudo de comisión 3.00 |

Para crear una Clasificación de un Vendedor

- 1. Ingrese los datos solicitados por el sistema
  - a. Código: Digite el código de la clasificación.
  - b. Nombre : Digite el nombre asignado a la clasificación.
  - c. No de Periodos de recaudo de Comisión.
- 2. Presione click en el botón *Guardar*

Las clasificaciones creadas se utilizan al momento de configurar el vendedor en la opcion llamada "Configuración de Vendedores".

| <ul> <li>Clasificación de vended</li> </ul> | ores                |
|---------------------------------------------|---------------------|
| Clasificación 02                            | Sendedores Externos |
|                                             |                     |

#### **1.9 LIQUIDAR COMISIONES**

La liquidación de Comisiones es la opción que se encarga del proceso de calcular la comisión para cada uno de los vendedores y verificar en la contabilidad las facturas que fueron canceladas en un periodo específico.

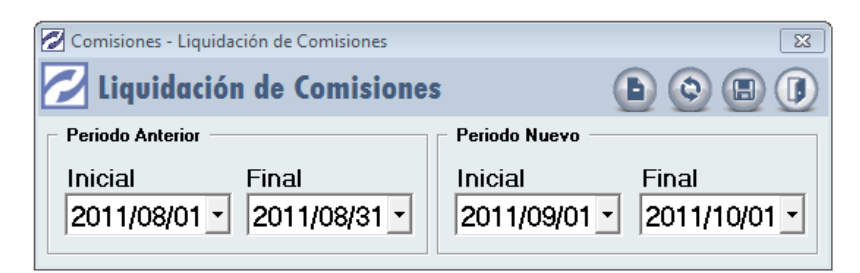

Nuestro sistema así como puede liquidar un mes en específico, también puede liquidar intervalos de días, brindando la posibilidad de liquidar quincenalmente o hasta semanalmente. Para liquidar un periodo debe dirigirse a la pestaña **Periodo Nuevo** y digitar la fecha inicial y fecha final del periodo y y luego presionar el botón *Guardar*. Despues de la primera liquidación solo se activará el campo fecha final de la pestaña Periodo Nuevo porque el sistema automáticamente asigna la fecha inicial igual

# al siguiente día del periodo anterior.

1.10 MODIFICACIÓN DE LA COMISIÓN

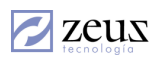

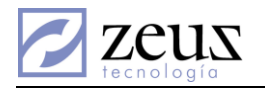

Esta opción se encarga de la modificación de los resultados de la liquidación de una factura en particular. En ella se muestra la distribución de la provisión de la comisión como también que fracción de la comisión se debe cancelar.

|            | 6304             | 9          | 86 000                 | 0991120                 | Aplicación Ir       | nventario   | y Contal       | bili Fac        | tura de        | Venta    |       |            |
|------------|------------------|------------|------------------------|-------------------------|---------------------|-------------|----------------|-----------------|----------------|----------|-------|------------|
| Vendedor   | FP               |            | Fabian Pallare         | es                      | No F                | acturas     |                |                 |                |          | 51130 |            |
| Datos de F | La c<br>actura   | omisión es | el pago de la<br>Datos | cuota<br>de provisión d | e comisión —        |             | - Devo         | lucione:        | . —            |          |       |            |
| Factura    |                  | 1 540 (    | n Pro                  | visión venta            |                     | 65.45       | Pro            | ovisión         | venta          |          |       | 0.0        |
| Costo      |                  | 562.8      | 8 Provis               | ión recaudo             |                     | 65.45       | Provi          | sión rec        | audo           |          |       | 0.0        |
| Venta      |                  | 1,540.0    | Tot                    | al provisión            |                     | 130.90      | т              | otal prov       | isión          |          |       | 0.0        |
| Utilidad   |                  | 977.1      | 2                      | % Comisión              | 8                   | 50000(      |                |                 |                |          | 1     | 130        |
| Total o    | Adio<br>bligacio | nes        | 0.<br>0.               | 00                      |                     |             |                | Valor p         | agado<br>Saldo |          |       | 0.0<br>0.0 |
|            |                  |            |                        |                         | Pagos               |             |                |                 |                |          |       |            |
| Fecha      | Fte              | Documento  | Valor Recibo<br>pago   | Comision                | Comision<br>Perdida | Dia:<br>Ver | s<br>icimiento | Dias<br>Factura | %Pago          | %Castigo | %DCTO | %<br>D     |
|            |                  |            |                        |                         |                     |             |                |                 |                |          |       |            |

Para modificar el resultado de la liquidación de una factura primero debe seleccionar dicha liquidación. Esto se hace mediante la utilización del botón *Ayuda* o presionando la tecla F4, a continuación puede modificar el porcentaje de comisión que el sistema utilizó en la liquidación y presionar el botón *Guardar*. En ese momento el sistema liquidará solo la factura seleccionada.

#### 1.11 ESTABLECER PAGOS POR VENDEDOR

Esta funcionalidad del sistema se encarga de modificar el valor que efectivamente se pagará a los vendedores como resultado de una liquidación anterior. Inicialmente después de una liquidación el sistema asume que se pagará toda la comisión ganada por los vendedores.

| 🖉 Comisiones - Est | Comisiones - Establecer Pagos |            |     |           |            |              |               |           |           |   |
|--------------------|-------------------------------|------------|-----|-----------|------------|--------------|---------------|-----------|-----------|---|
| 💋 Establec         | er Pa                         | gos        |     |           |            |              |               | e         |           |   |
| Vendedor FP        | Fat                           | pian Palla | res |           |            | F            | Periodo 2011/ | 08/01 - 2 | 011/08/31 | • |
|                    |                               |            |     |           | Fact       | uras         |               |           |           |   |
| Periodos           |                               | Ident      | Fte | Documento | Obligación | Total Pagado | Saldo         | Adición   | Valor     |   |
|                    |                               |            |     |           |            |              |               |           |           |   |
|                    |                               |            |     |           |            |              |               |           |           |   |
|                    |                               |            |     |           |            |              |               |           |           |   |
|                    |                               |            |     |           |            |              |               |           |           |   |
|                    |                               |            |     |           |            |              |               |           |           |   |
|                    |                               |            |     |           |            |              |               |           |           |   |
|                    |                               |            |     |           |            |              |               |           |           |   |
|                    |                               |            |     |           |            |              |               |           |           |   |

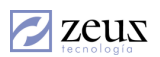

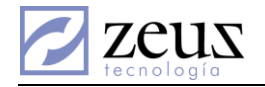

- ✓ *Vendedor*: Digite el código del vendedor al cual desea modificarle el pago o selecciónelo de la ventana de Ayuda.
- ✓ *Periodo:* Seleccione el periodo de las facturas que desea modificarles el pago.

Automáticamente se filtraran en la cuadricula las facturas del vendedor seleccionado en un periodo específico y solo se podrá modificar la columna "valor" que entre otras cosas solo permite modificarla por un valor menor que el calculado por la liquidación.

#### 1.12 COMISIONES COMPARTIDAS

Esta opción resuelve la necesidad de aquellas compañías donde las comisiones de una venta específica es compartida entre varios vendedores.

Esto se logra asignándole a las facturas que se deseen compartir los vendedores y sus respectivos porcentajes de distribución como en la siguiente tabla.

| Factura |            | Vendedor       | %   |
|---------|------------|----------------|-----|
| Fuentes | Documentos |                |     |
| 16      | 010000059  | Carlos Duarte  | 40  |
|         |            | Miguel Morales | 60  |
| 16      | 010000062  | David Correa   | 40  |
|         |            | Miguel Morales | 60  |
| 16      | 0100000065 | Miguel Morales | 100 |

La tabla anterior muestra que la factura "16-0100000059" es compartida entre dos vendedores y que el vendedor "Carlos Duarte" tendría 40% del valor total de la comisión asignada a esta factura y el restante 60% es para "Miguel Morales".

El siguiente gráfico ilustra la ventana de captura:

| 0  | 🖉 Comisiones - Comisiones Compartidas 💿 💿 💌 |                                 |              |  |  |  |  |
|----|---------------------------------------------|---------------------------------|--------------|--|--|--|--|
|    | Comisio                                     | ones Compartidas                |              |  |  |  |  |
| Do | cumento UN                                  | 000000078                       |              |  |  |  |  |
|    |                                             | Vendedores                      |              |  |  |  |  |
|    | Vendedor                                    | Nombre                          | Porcentaje 🔺 |  |  |  |  |
| ►  | 00                                          | OFICINA                         | 0.00         |  |  |  |  |
|    | 001                                         | prueba                          | 0.00         |  |  |  |  |
|    | 123                                         | pruebas                         | 0.00         |  |  |  |  |
|    | AL                                          | ANDREA LEAL                     | 0.00         |  |  |  |  |
|    | AM                                          | ALFREDO MENDOZA CABRALES        | 0.00         |  |  |  |  |
|    | BB                                          | BLANCA BARRIOS                  | 0.00         |  |  |  |  |
|    | CA                                          | CLARA ARCE                      | 0.00         |  |  |  |  |
|    | CE                                          | CARMELO ESPITIA MARTINEZ        | 0.00         |  |  |  |  |
|    | DJ                                          | DAYDIANA JIMENEZ 0.00           |              |  |  |  |  |
|    | DR                                          | DAVID E. RAMOS BUSTAMANTE 0.00  |              |  |  |  |  |
|    | EL                                          | ENA LUZ LEON MARTINEZ 0.00      |              |  |  |  |  |
|    | FP                                          | Fabian Pallares 100.00          |              |  |  |  |  |
|    | FR                                          | FANNY RODRIGUEZ CASTAÑEDA 0.00  |              |  |  |  |  |
|    | IC                                          | INGRID CABRERA PEREZ 0.00       |              |  |  |  |  |
|    | JB                                          | JORGE JAVIER BELEÑO OSPINO 0.00 |              |  |  |  |  |
|    | JE                                          | JESUS OLIER                     | 0.00         |  |  |  |  |
|    | JG                                          | JOSEFINA GONZALES 0.00          |              |  |  |  |  |
|    | JH                                          | JHON MEDINA                     | 0.00         |  |  |  |  |
|    | JO                                          | JUAN CARLOS OTOYA 0.00          |              |  |  |  |  |
|    | JP                                          | JORGE PEREZ                     | 0.00         |  |  |  |  |
|    | JR                                          | JULIO CESAR RUIZ VERGARA        | 0.00         |  |  |  |  |
|    | irg                                         | JHON ALEJANDRO RAMIREZ GOMEZ    | 0.00         |  |  |  |  |
|    | LC                                          | LUZ MARY CORDOBA                | 0.00         |  |  |  |  |
|    | OB                                          | ORLANDO BANQUEZ PIÑA            | 0.00 🗸       |  |  |  |  |
|    |                                             |                                 |              |  |  |  |  |

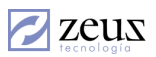

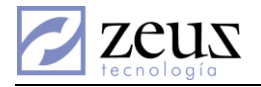

Se debe digitar la fuente y el documento de la factura la cual se quiere compartir la comisión. En ese momento el sistema muestra en la pantalla todos los vendedores creados en el sistema y el vendedor asociado a la factura tendrá por defecto 100%, el sistema valida antes de guardar los cambios de la distribución que la suma de todos los porcentajes de igual a 100%.

## 1.13 PROVISIÓN DE LA COMISIÓN

Esta opción del sistema se encarga de elaborar el documento de provisión de la comisión, los valores que el sistema utiliza para la afectación de la cuenta de gasto son los valores de la liquidación asumiendo que el vendedor ganará toda la comisión.

El siguiente gráfico ilustra la ventana de creación del documento:

| 💋 Comisiones - Provisión de la Comisión |                                |
|-----------------------------------------|--------------------------------|
| 💋 Provisión de la Comisión              |                                |
| Periodo 2011/08/01 - 2011/08/31 -       | Estado                         |
| Fuente 🙋 💌 Serie 💌                      | Comprobante Secha 2014/05/19 - |

- ✓ Periodo: Seleccione el periodo sobre el cual desea realizar la provisión de la comisión.
- ✓ *Fuente:* Seleccione la fuente correspondiente para la generación del documento contable. El sistema solo le mostrará las fuentes asociadas al tipo de documento Provisión de Comisiones.
- ✓ Serie: Escoja la serie asociada a la fuente selecciona.
- ✓ *Fecha*: Corresponde a la fecha en la cual quedará generado el documento contable.

Se puede realizar solo un documento de provisión por periodo liquidado y el sistema valida que no se elimine la liquidación de un periodo si tienen documentos de provisión realizados.

Para guardar el documento presiones Click en el botón Guardar que se encuentra en la barra de herramientas.

Para revertir el documento generado presione click en el botón *Eliminar*.

#### 1.14 COMPROBANTE DE PAGO DE COMISIONES

Esta opción se encarga de elaborar el documento de pago de la comisión, los valores que el sistema utiliza para la afectación de la cuenta de cartera (CxP/CxC) son los valores de la liquidación de facturas afectadas en los recibos de caja (fuentes de recaudo) del periodo liquidado.

| 🖉 Comisiones - Comprobante de Pago de Comisiones |                                |
|--------------------------------------------------|--------------------------------|
| 💋 Comprobante de Pago de Comis                   | siones 🕒 🕒 🖪 🔳                 |
| Periodo 2011/08/01 - 2011/08/31 -                | Estado                         |
| Fuente 😰 💌 Serie 💌                               | Comprobante Secha 2014/05/19 - |

✓ Periodo: Seleccione el periodo sobre el cual desea realizar el pago de la comisión.

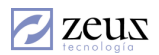

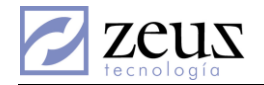

- ✓ *Fuente:* Seleccione la fuente correspondiente para la generación del documento contable. El sistema solo le mostrará las fuentes asociadas al tipo de documento Pago de Comisiones.
- ✓ Serie: Escoja la serie asociada a la fuente selecciona.
- ✓ Fecha: Corresponde a la fecha en la cual quedará generado el documento contable.

Se puede realizar solo un documento de pago por periodo liquidado y el sistema valida que no se elimine la liquidación de un periodo si tienen documentos de pago realizados.

Para guardar el documento presiones Click en el botón Guardar que se encuentra en la barra de herramientas.

Para revertir el documento generado presione click en el botón *Eliminar*.

#### 1.15 EXPORTAR A LA NOMINA

Esta opción permite exportar a la nómina el pago de las liquidaciones de comisiones. El sistema genera un archivo plano el cual es utilizado por Zeus ® Nomina.

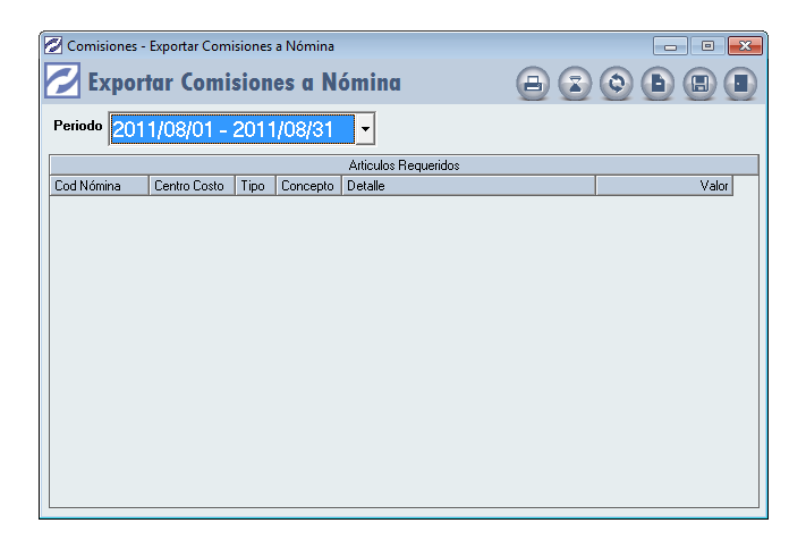

Para iniciar el proceso de exportación a la nómina debe seleccionar el periodo y posteriormente presionar el botón *Guardar*. El sistema mostrará una ventana con la informacion que exportará. Posteriormente presione el botón *Exportar*, el sistema le preguntará la ruta donde se guardará el archivo para luego ser utilizado por el programa nómina.

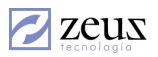